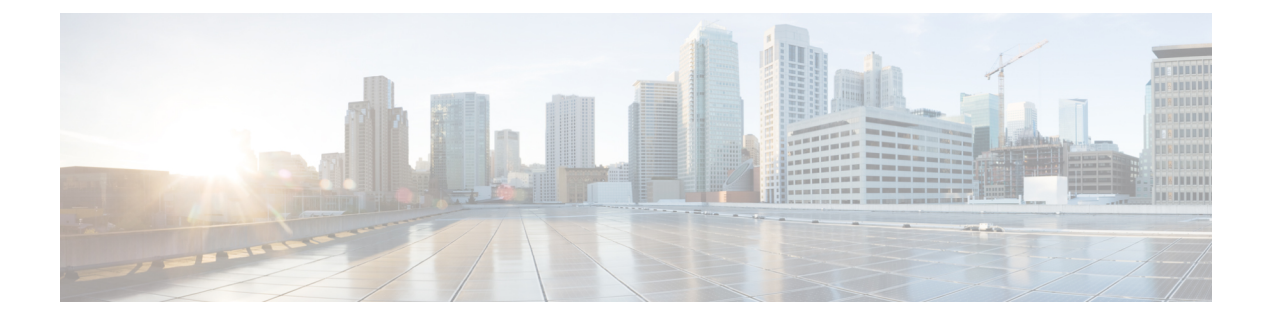

# 地址更改问题故障诊断

- •群集验证故障诊断,第1页
- •数据库复制故障诊断,第1页
- •网络故障诊断,第6页
- Network Time Protocol troubleshooting , 第6页

# 群集验证故障诊断

您可以使用命令行界面 (CLI) 对订阅方节点上的群集验证问题进行故障诊断。

#### 过程

- 步骤1 输入 show network eth0 [detail] 验证网络配置。
- 步骤2 输入 show network cluster 验证网络群集信息。
  - •如果输出显示不正确的发布方信息,请在订阅方节点上输入 set network cluster publisher [hostname/IP address] CLI 命令以更正信息。
  - •如果您在发布方节点上,并且 show network cluster CLI 命令显示不正确的订阅方信息,请登录 Cisco Unified Communications Manager 管理,然后选择系统 > 服务器以检查输出。
  - •如果您在订阅方节点上,并且show network cluster 输出显示不正确的发布方信息,请使用set network cluster publisher [hostname | IP\_address] CLI命令来更改发布方主机名或IP 地址。

# 数据库复制故障诊断

您可以使用命令行界面 (CLI) 对群集节点上的数据库复制进行故障诊断。

- •验证数据库复制在群集中是否处于正确的状态。
- •为节点修复并重新建立数据库复制。

• 重置数据库复制。

有关这些命令或使用 CLI 的详细信息,请参阅《Cisco Unified Communications 解决方案的命令行界 面指南》。

## 验证数据库复制

使用命令行界面 (CLI) 检查群集中所有节点的数据库复制状态。验证复制设置 (RTMT) 和详细信息的值是否显示为 2。如果是除 2 以外的其他值,表示数据库复制存在问题,您需要为该节点重置复制。有关输出的示例,请参阅与数据库复制示例相关的主题。

#### 过程

步骤1 在第一个节点上输入utils dbreplication runtimestate,以检查群集中所有节点上的数据库复制。

对于 IM and Presence Service,如果您的部署中有多个节点,则在数据库发布方节点上输入命令。

提示 如果没有为群集中的节点设置复制,您可以使用 CLI 重置节点的数据库复制。有关详细 信息,请参阅与使用 CLI 重置数据库复制相关的主题。

#### 示例:

admin: utils dbreplication runtimestate DDB and Replication Services: ALL RUNNING DB CLI Status: No other dbreplication CLI is running... Cluster Replication State: BROADCAST SYNC Completed on 1 servers at: 2013-09-26-15-18 Last Sync Result: SYNC COMPLETED 257 tables sync'ed out of 257 Sync Errors: NO ERRORS DB Version: ccm9\_0\_1\_10000\_9000 Number of replicated tables: 257 Repltimeout set to: 300s Cluster Detailed View from PUB (2 Servers): PING REPLICATION REPL. DBver& REPL. REPLICATION SETUP SERVER-NAME IP ADDRESS (msec) RPC? STATUS QUEUE TABLES LOOP? (RTMT) & details ------ server1 100.10.10.17 0.052 Yes Connected 0 match Yes (2) PUB Setup Completed server2 100.10.10.14 0.166 Yes Connected 0 match Yes (2) Setup Completed

#### 步骤2 验证输出。

输出应显示每个节点的复制状态为已连接,并且复制设置值为(2)设置完成。这意味着群集中的复制网络运行正常。如果输出结果不同,请继续进行故障诊断并修复数据库复制。

### 数据库复制 CLI 输出示例

以下列表显示了当您在群集的第一个节点上运行 utils dbreplication runtimestate 命令行界面 (CLI 命令时, Replicate State 的可能值。

对于 IM and Presence Service,如果您的部署中有多个节点,则在数据库发布方节点上输入命令。

- •0-复制未启动。订阅方不存在,或自从订阅方安装后没有运行过数据库层监控服务。
- •1-复制已创建,但其计数不正确。

- •2-复制正常工作。
- •3-群集中的复制有错误。
- •4-复制设置失败。

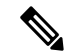

注释 验证复制设置 (RTMT) 和详细信息的值是否显示为 2 非常重要。如果是除 2 以外的其他值,表示数据库复制存在问题,您需要重置复制。有关解决数据库复制问题的信息,请参阅与数据库复制故障诊断相关的主题。

#### Cisco Unified Communications Manager 节点 CLI 输出示例

在本例中,复制设置(RTMT)和详细信息的值显示为 2。 复制正常工作。

admin: utils dbreplication runtimestate Server Time: Mon Jun 1 12:00:00 EDT 2013 Cluster Replication State: BROADCAST SYNC Completed on 1 servers at: 2013-06-01-12-00 Last Sync Result: SYNC COMPLETED on 672 tables out of 672 Sync Status: NO ERRORS Use CLI to see detail: 'file view activelog cm/trace/db1/2013\_06\_01\_12\_00\_00\_db1\_repl\_output\_Broadcast.log' DB Version: ccm10\_0\_1\_10000\_1 Repltimeout set to: 300s PROCESS option set to: 1 Cluster Detailed View from uc10-pub (2 Servers): PING Replication REPLICATION SETUP SERVER-NAME IP ADDRESS (msec) RPC? Group ID (RTMT) & Details ------(2) Setup Completed uc10-sub1 192.0.2.96 0.282 Yes (g\_3) (2) Setup Completed

#### IM and Presence Service 节点 CLI 输出示例

在本例中,复制设置 (RTMT) 和详细信息的值显示为 2。 复制正常工作。

## 修复数据库复制

使用命令行界面 (CLI) 修复数据库复制。

过程

**步骤1** 在第一个节点上输入 utils dbreplication repair all 修复所有,以尝试修复数据库复制。

对于 IM and Presence Service,如果您的部署中有多个节点,请从数据库发布方节点修复数据库复制状态。

根据数据库的大小,可能需要几分钟的时间来修复数据库复制。继续执行下个步骤,以监控数据库 复制修复的进度。

示例:

admin:utils dbreplication repair all ------ utils dbreplication repair ----- Replication Repair is now running in the background. Use command 'utils dbreplication runtimestate' to check its progress Output will be in file cm/trace/dbl/sdi/ReplicationRepair.2013\_05\_11\_12\_33\_57.out Please use "file view activelog cm/trace/dbl/sdi/ReplicationRepair.2013\_05\_11\_12\_33\_57.out " command to see the output

**步骤2** 在第一个节点上输入 utils dbreplication runtimestate,以检查复制修复的进度。

对于 IM and Presence Service,如果您的部署中有多个节点,则在数据库发布方节点上输入命令。

复制输出示例中的粗体文本高亮显示复制修复的最终状态。

示例:

- a) 如果复制修复运行完成而没有任何错误或不匹配,请运行该程序以再次验证节点名称是否更改,确认现在是否已正确复制新节点名称。
- b) 如果发现错误或不匹配,节点之间可能存在瞬态不匹配。再次运行该程序以修复数据库复制。
- **注释** 如果在多次尝试修复复制后,系统报告不匹配或错误,请与您的 Cisco 支持代表联系解 决此问题。
- 步骤3 在第一个节点上输入 utils dbreplication reset all, 以尝试重新建立复制。

对于 IM and Presence Service,如果您的部署中有多个节点,则在数据库发布方节点中输入命令。 根据数据库的大小,完全重新建立复制可能需要几分钟到一个小时以上的时间。继续执行下个步骤,以监控数据库复制重新建立的进度。

示例:

admin:utils dbreplication reset all This command will try to start Replication reset and will return in 1-2 minutes. Background repair of replication will continue after that for 1 hour. Please watch RTMT replication state. 此值应 0 到 2 之间的值。当所有子节点的 RTMT Replicate State 为 2 时,复制就完成了。 If Sub replication state becomes 4 or 1, there is an error in replication setup. Monitor the RTMT counters on all subs to determine when replication is complete. Error details if found will be listed below OK [10.53.56.14]

步骤4 在第一个节点上输入utils dbreplication runtimestate,以监控尝试重新建立数据库复制的进度。

对于 IM and Presence Service,如果您的部署中有多个节点,则在数据库发布方节点上输入命令。

当所有节点的复制状态都显示为已连接且复制设置值为 (2) 设置完成时,系统会视为已重新建立复制。

#### 示例:

admin: utils dbreplication runtimestate DDB and Replication Services: ALL RUNNING DB CLI Status: No other dbreplication CLI is running... Cluster Replication State: BROADCAST SYNC Completed on 1 servers at: 2013-09-26-15-18 Last Sync Result: SYNC COMPLETED 257 tables sync'ed out of 257 Sync Errors: NO ERRORS DB Version: ccm9\_0\_1\_10000\_9000 Number of replicated tables: 257 Repltimeout set to: 300s Cluster Detailed View from newserver100 (2 Servers): PING REPLICATION REPL. DBver& REPL. REPLICATION SETUP SERVER-NAME IP ADDRESS (msec) RPC? STATUS QUEUE TABLES LOOP? (RTMT) & details ------ server1 100.10.10.201 0.038 Yes Connected 0 match Yes (2) PUB Setup Completed server3 100.10.10.203 0.248 Yes Connected 0 match Yes (2) Setup Completed server4 100.10.204 0.248 Yes Connected 0

- a) 如果复制已重新建立,请运行该程序以再次验证节点名称是否更改,确认现在是否已正确复制新 节点名称。
- b) 如果复制没有恢复,请与您的 Cisco 支持代表联系以解决此问题。
- 注意 如果数据库复制中断,请不要继续此操作之后的步骤。

### 重置数据库复制

如果没有为群集中的节点设置复制,请重置数据库复制。您可以使用命令行界面 (CLI) 重置数据库 复制。

#### 开始之前

检查群集中所有节点的数据库复制状态。验证复制设置(RTMT)和详细信息的值是否显示为 2。如果是除 2 以外的其他值,表示数据库复制存在问题,您需要为该节点重置复制。

#### 过程

步骤1 在群集中的节点上重置复制。执行下列操作之一:

a) 对于 Unified Communications Manager, 请输入 utils db replication reset all。

在任何 Cisco Unified Communications Manager 节点上运行此 CLI 命令之前,先在重置的所有订阅 方节点上运行命令utils dbreplication stop,然后在发布方服务器上运行。有关详细信息,请 参阅《*Cisco Unified Communications* 解决方案的命令行界面指南》。

- b) 对于 IM and Presence Service,在所有数据库发布方节点上输入 utils db replication reset all,以重置群集中的所有 IM and Presence Service 节点。
- 提示 您可以输入特定的主机名,而不是all,仅重置该节点上的数据库复制。有关详细信息, 请参阅《*Cisco Unified Communications* 解决方案的命令行界面指南》。
- **步骤2** 输入 utils dbreplication runtimestate 以检查数据库复制状态。 对于 IM and Presence Service,在 IM and Presence 数据库发布方节点上运行 CLI 命令

## 网络故障诊断

您可以使用命令行界面 (CLI) 对节点上的网络问题进行故障诊断。

#### 过程

步骤1 输入 show network eth0 [detail] 验证网络配置。

- 步骤2 如果任何字段缺失,则重置网络接口。
  - a)  $rak{h}\lambda$  set network status eth0 down.
  - b)  $rak{h}\lambda$  set network status eth0 up.
- 步骤3 验证 IP 地址、掩码和网关。 确保这些值在整个网络中是唯一的。

# **Network Time Protocol troubleshooting**

## 对订阅方节点上的 NTP 进行故障诊断

您可以使用命令行界面 (CLI) 对订阅方节点上的网络时间协议 (NTP) 问题进行故障诊断。

过程

步骤1 输入 show network eth0 [detail] 验证网络配置。

步骤2 输入 utils ntp status 验证 NTP 状态。

步骤3 输入utils ntp restart 重新启动 NTP。

步骤4 输入 show network cluster 验证网络群集。

如果输出显示不正确的发布方信息,请使用 set network cluster publisher [hostname/IP\_address] CLI 命令重置发布方。

## 对发布方节点上的 NTP 进行故障诊断

您可以使用命令行界面 (CLI) 对发布方节点上的网络时间协议 (NTP) 问题进行故障诊断。

#### 过程

|             | 命令或操作                                         | 目的                                                       |
|-------------|-----------------------------------------------|----------------------------------------------------------|
| 步骤1         | 输入 show network eth0 [detail] 验<br>证网络配置。     |                                                          |
| 步骤 <b>2</b> | 输入utils ntp status 验证 NTP 状态。                 |                                                          |
| 步骤 <b>3</b> | 输入utils ntp restart 重新启动 NTP。                 |                                                          |
| 步骤4         | 输入 <b>utils ntp server list</b> 验证NTP<br>服务器。 | 要添加或删除 NTP 服务器,请使用 utils ntp server [add/delete] CLI 命令。 |

当地语言翻译版本说明

思科可能会在某些地方提供本内容的当地语言翻译版本。请注意,翻译版本仅供参考,如有任何不 一致之处,以本内容的英文版本为准。